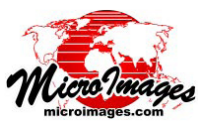

# 使用するオブジェクトを選択する

TNTgis では、〈オブジェク トの選択〉ウィンドウ(使用 する機能によってウィンドウ 名は異なります)を使用して 地理空間データを選択し、表 示や解析を行います。このウィ ンドウの上部にはタブパネル がいくつかあり、ファイルや オブジェクトを指定して、ウィ ンドウ下部の選択リストに追 加する機能があります。この テクニカルガイドで解説のあ る通り、[閲覧]パネルでは、 コンピュータやネットワーク ファイルシステムの中を直接 移動してローカルデータを選 択します。マイクロイメージ がホストしている Web タイル セットなどのインターネット ベースのデータや KML ファイ ル、WMS レイヤなどを選択す ることもできます。これにつ

| +                                                 | ビゲーションバー パス /URI               | サイドバー                                 |
|---------------------------------------------------|--------------------------------|---------------------------------------|
| ーつ上へ 前へ ロケーション<br>上がる メニュー                        | 最近 パス/URL を入力 ツ<br>メニュー の貼り付け  | リー表示 サイドバー<br>、<br>プレビュー を非表示に<br>する、 |
| Select objects to display                         |                                |                                       |
| Browse Favorites Recent Catalog Search            | $\sim$                         | ) 📰 📰 🕨 🕨                             |
| 🔁 🛁 🕨 🔻 🖸 🔹 tntdata 🔹 blackbrn 🔹 🖻 blac           | kbrn.rvc 🔹 🔽 🕅 📉 🚱 🛔           | 🗄 🛄 tntdata 🛛 🔼                       |
| Name (1 folder, 10 objects) 🔺 Mod                 | ified Size Type                | 🔟 🛄 3dsim                             |
| 🛅 DisplayGroups                                   | Folder                         | attmgt                                |
| AERIAL 2004                                       | I-06-03 2 123 KB Raster        | Dasic<br>Dasic                        |
| III crime 2004                                    | I-06-03 2 11.4 KB Database     | blackbrp                              |
| CURBS 2004                                        | -06-03 2 41.6 KB Vector        |                                       |
| DUMPSTERS 2004                                    | I-06-03 2 2.08 KB Vector       |                                       |
| FOOTPRINT 2008                                    | -09-12 U 42.3 KB CAD           |                                       |
| 2004 2004 2004                                    | -06-03-2 50.2 KB Display Layou |                                       |
|                                                   | -00-03.2 11.0 KB Kaster        |                                       |
| STREETS 2004                                      | -06-03.2 95.5 KB Vector        |                                       |
|                                                   | I-06-03 2 5.63 KB Vector       |                                       |
| 閲覧リス<br>Files JAII @ Selectable Jrvc J tsd J ttsd | ►<br>                          |                                       |
| ♣業 ━ 픚 iiii<br>Name  Location                     |                                | A                                     |
| AERIAL C:\tntdata\blackbrn\blackbrn.rvc           | 選択リスト                          |                                       |
| R                                                 |                                | 2121                                  |
|                                                   |                                | OK Cancel Help                        |
| Time to draw: 0.054 seconds                       |                                |                                       |

[閲覧]タブパネルを開いた状態の〈オブジェクトの選択〉ウィンドウ

いては、テクニカルガイド『システム:インターネットベー スのマップや画像を使用する (System: Using Internetbased Maps and Images.)』を参照してください。よく使 用する空間オブジェクトのリストを作成し、素早く選択 できるように [お気に入り]パネルで管理することもでき ます。[最近]パネルには、直近で選択したファイルのリ ストが自動的に表示されます。[カタログ検索]パネルを 使用すると、地理的位置による検索や、オブジェクト名、 ファイル名、フォルダ名、あるいはファイルやオブジェク トの説明情報に含まれるテキストによる検索でローカル データや Web データを検索することができます (テクニ カルガイド『システム:ジオデータカタログの検索 (System: Searching Geodata Catalogs)』を参照)。

タブパネルの右側のサイドバーには、現在のフォルダ パスの「ツリー表示」と、いずれかのタブパネルのリスト でハイライト表示したオブジェクトの「プレビュー」を入 れることができます。サイドバーの上部のアイコンボタ ンを使用すると、[ツリー表示]と[プレビュー]枠のオン、 オフやサイドバー全体の表示、非表示を切り替えること ができます。

## A. 閲覧パネル

[閲覧]タブの上部にあるナビゲーションバーには、コ ンピュータのドライブ内やディレクトリ内を手動で移動 する機能があり、目的のファイルを見つけることができ ます。現在のディレクトリやファイル、プロジェクトファ イルフォルダのコンテンツは、このナビゲーションバー の下のリストに表示されます。後述の「ファイルフィル タとオブジェクトフィルタ」の項で解説のある通り、閲覧 リストの下にある[ファイル]、[オブジェクト]フィルタ を使用すると、表示されるファイルやオブジェクトのタイ プを限定することができます。正しい場所に移動したら、 閲覧リストから1つまたは複数のオブジェクトを選択し、 [OK]を押します。複数のプロジェクトファイルやディレ クトリからオブジェクトやファイルを選択するには、〈オ ブジェクトの選択〉ウィンドウの下部にある選択リストに 各オブジェクトやファイルを追加してから次の場所に移動 します。

#### ファイル操作

ナビゲーションバーには、現在のフォルダやファイル へのパスの構成要素が表示され、左からドライブ文字やボ リューム名で始まり、右に向かってフォルダやサブフォル ダが続きます。パスの構成要素の最後(一番深い要素)に は、名前の左側にアイコンがあり、そのアイコンでファイ ルかフォルダか、またはドライブかを識別しています。ナ ビゲーションバーとその下の閲覧リストを組み合わせて使 用すると、目的の場所に移動できます。

閲覧リスト項目:閲覧リストには、フォルダに含まれるす べてのサブフォルダとファイルの名前とアイコンが表示 されます。フォルダやファイルのアイコンを左クリック するか、名前をダブルクリックすると、フォルダやファ イル内の1つ下の階層に移動します。マイクロイメージ のプロジェクトファイル内に移動することもできますし、 TNTgis で直接使用できる形式のファイルに複数の空間オ (次ページに続く)

# <u>システム</u>

ブジェクトが含まれている場合は、これらのファイル内に も移動できます。例としては、複数の画像バンドを含む TIFF や JP2 ファイル、複数のシェイプオブジェクトを含 む ESRI ジオデータベースファイルがあります。コンテン ツリストには、ファイルに含まれるすべてのオブジェクト の名前とアイコンが表示されます。

**フォルダ名:**現在のパスで任意の階層にジャンプするには、 ナビゲーションバーのフォルダ名(またはドライブ名/ボ リューム名)をクリックします。

ーつ上へ上がる:ナビゲーションバーの左側にある [一つ上へ上がる]アイコンを押すと、ディレクト リ階層を1つ上の階層に移動します。

「**戻る」と「前へ」:**ナビゲーションバーの左側 にある[戻る]アイコンを押すと、最後に使用し たフォルダに戻ることができます。[戻る]アイ コンを押すと、[前へ]アイコンが有効になるため、最後 に使用した一連のフォルダ順を前へ進めることもできま す。

パスセパレータボタン:ナビゲーションバーには、パス内 のドライブ名や各フォルダ名の右側に小さな矢印アイコン が現れます(下図参照)。このアイコンをクリックすると ドロップダウンメニューが表示され、その階層の任意のサ

ブフォルダを選択できます。選択 するとサブフォルダが次の構成要 素としてパスの右側に現れます。

> 「States」と名付けられたフォ ウンメニュー。サブフォルダ

できます。

| が 🖬 🖣 🗗        | States 🕤 Nebraska 👻     |
|----------------|-------------------------|
| 要 Name (2 obje | ts) 🔺 Boundaries        |
| NebraskaC      | ounties California      |
| NebraskaC      | ounties <sup>Iowa</sup> |
| •              | Montana                 |
| ルダのドロッフ        | プダ Nebraska             |
| が表示され、選        | 選択 Pennsylvania         |
|                | Utah                    |

ロケーションメニュー:[ロケーション]アイコン(ナビ ゲーションバーの左端の大きな黒い下向きの矢印)を押す と、ドロップダウンメニューが表示され、ハイレベルのナ ビゲーションオプションが提供されます。ロケーション メニューの上のセクション(下図の①)には、Web、コン ピュータ、デスクトップ、ホーム、ネットワーク(Windows コンピュータの場合のみ)の選択肢があります。[Web]オ プションでは、マイクロイメージがホストしている Web タイルセットや KML ファイルを含むインターネットベー

スのマップや画像レイヤ、およびカ タログ化されたWebマップサービス (WMS)やArcIMSレイヤの階層リスト が表示されます(テクニカルガイド『シ ステム:インターネットベースのマッ プと画像を使用する(System: Using Internet-based Maps and Images)』を 参照)。[コンピュータ]オプションで は、コンピュータ上でアクセス可能な すべてのドライブやボリュームが閲覧 リストに表示されます。[デスクトッ プ]オプションからはデスクトップ フォルダにジャンプし、[ホーム]オ プションからはユーザフォルダにジャ

| Computer                 |        |
|--------------------------|--------|
| Desktop                  | 1      |
| Home                     |        |
| Network                  |        |
| C:                       | $\sim$ |
| D:                       | (2)    |
| E: (New Volume)          |        |
| F:                       |        |
| Q:                       |        |
| Add to Saved Locations   |        |
| Organize Saved Locations |        |
| F:\States\Utah           | 3      |
| F:\States\Nebraska       | ٢      |
| C:                       |        |
| tntdata                  | 4      |
|                          |        |

ンプします。[ネットワーク]オプションを使用すると、 Windows ネットワークで使用可能な他のコンピュータに アクセスできます。

[ロケーション]メニューの②のセクションからは、コ ンピュータ上で使用可能なドライブやボリュームにジャ ンプできます。[ロケーション]メニューの③のセクショ ンは、ロケーションメニューで[保存したロケーションに 追加]オプションを使った場合に表示されます。このオ プションを選択すると、現在のドライブや現在のディレ クトリへのパスがロケーションメニューの「保存したロ ケーション」セクション(③)に追加され、よく使うディ レクトリをメニューから直接選択することができるよう になります。保存したロケーションがある場合には、ロ ケーションメニューに[保存したロケーションを選択すると、 ロケーションメニューから保存したロケーションを選択すると、 ロケーションメニューから保存したロケーションを削除 できるウィンドウが開きます。

図中のロケーションメニューの④のセクションには、 現在のレベルより上のパスの各構成要素の選択肢があり ます。現在のレベルの上の階層が3つ未満の場合、この セクションは表示されません。

**最近パスメニュー:**[最 近]アイコン(ナビゲー ションバーの右端の大き い黒い矢印)を押すと、 ドロップダウンメニュー が表示され、メニューに はすべての処理で直近に 使用したパスが表示され ます(最大 20 件)。こ

| F | ≑\States\Nebraska                               |
|---|-------------------------------------------------|
| ( | :\Users\crobbins\Desktop                        |
| ( | :=\tntdata\cb_data                              |
| F | :\States\Utah                                   |
| ( | :-\tntdata\usa                                  |
| ( | :\Users\crobbins\Documents\MicroImages\Catalogs |
| F | :\Mosaic\VancouverGeocover                      |
| F | :\Mosaic\NJorthos                               |
| F | t\Mosaic                                        |
| F | :\Mosaic\NJorthos\NJ_OrthoTiles                 |
| F | :\Mosaic\DakotaCnty                             |

のメニューを使用すると最近使用したフォルダへ移動す ることができます。

**パスまたは URL の入力と貼り付け:** [パス /URL を入力] アイコンを押すか、ナビゲーションバーのパス構成要素 の最後尾の右側の空白部分を左クリックすると、ディレ クトリパスやWeb URLを手動で入力することができます。 [パス /URL の貼り付け] アイコンを押すと、クリップボー ドからパスや URL をナビゲーションバーに貼り付けるこ ともできます。後者のオプションは、[ジオマッシュアッ プの構築] 処理で Web ロケーションからタイルセットの

TSD ファイルや KML ファイルを選 択し、表示したり使用する場合に は特に便利です (テクニカルガイド 『ジオメディアの公開:オリジナル の Web レイヤをジオマッシュアッ プに追加する (Geomedia Publishing: Adding Custom Web Layers to Geomashups)』を参照)。

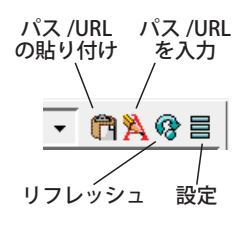

デフォルトの閲覧ロケーション:〈オブジェクトの選択〉 ウィンドウは、前回選択した操作に応じて、その閲覧パ スがデフォルトのロケーションに設定されて開きます。[設

(次ページに続く)

定]アイコンメニューの[最初に閲覧するロケーション] トグルを使用すると、デフォルトロケーションの設定方法 を選択できます。[各処理で分ける]を選択すると、デフォ ルトの閲覧ロケーションは、現在の処理で最後に選択した ロケーションが設定されます。[すべての処理で共有]を 選択すると、すべての処理(入力または出力)で最後に選

択したロケーションをデフォルト の閲覧ロケーションに設定します。 このオプションを使用すると、た くさんの異なる処理を通して順番 にデータを処理する場合、ファイ ルに移動する手順が簡単になりま す。このモードでは、現在の処理 で最後に使用した選択ロケーショ ンが、[最近]アイコンメニューの 一番上に入れられます。

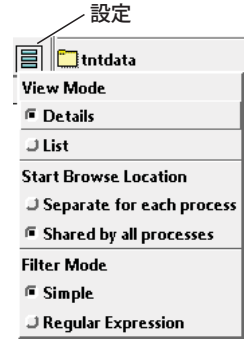

.

サイドバーツリーコントロール:[サイドバーツリー]コ ントロールには、他のファイル操作によって設定された

📰 💵

現在のディレクトリレベルが自 動的に表示されます。また、サ イドバーツリーを直接使用し て、ドライブ内やフォルダ内を 移動することもできます。垂直 スクロールバーを使用すると、 コンピュータ内で利用可能なす べてのドライブとそのメインレ ベルフォルダをスクロールでき ます。フォルダアイコンの横 にある「+」アイコンは、サブ フォルダが含まれていることを 示しています。このアイコンを 押すとフォルダが展開され、サ ブフォルダが表示されます(ア

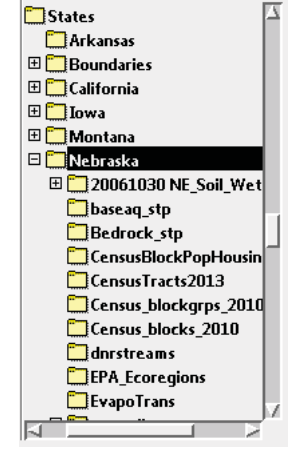

イコンは「-」に変わります。「-」アイコンを押すとフォ ルダが折りたたまれます)フォルダを左クリックすると、 そのフォルダが現在のフォルダに設定され、[閲覧]タブ パネルの閲覧リストにフォルダのコンテンツが表示され ます。

## 閲覧リスト

ストが更新できます。

ナビゲーションバーの下にある閲覧リストに は、現在のファイルやフォルダのコンテンツが表 示されます。〈オブジェクトの選択〉ウィンドウ が開いているときに現在のフォルダのコンテンツ が変更された場合は、ナビゲーションバー の右の [更新] アイコンを押すと閲覧リ

8

## オブジェクトやファイルのハイライト表示と選

択:オブジェクトやファイルは何通りかの方法で 閲覧リストから選択することができます。プロ

ジェクトファイル(またはシェイプファイルや KML ファ イルなどの単一オブジェクトの外部ファイル)のオブジェ クトのアイコンを左クリックすると、そのオブジェクト

が選択リストに追加されます。名前をダブルクリックする ことでも同じことが行われます。また、閲覧リスト内の1 つまたは複数のオブジェクトやサポートされている外部 ファイルをハイライト表示し、選択リストの[加える]ア イコンを使用して選択することもできます。オブジェクト やファイル項目だけをハイライト表示するには、その項目 を左クリックします。どの項目もハイライト表示されてい ない場合は、その項目を右クリックしてもハイライト表示 されます。[シフト]キーを押しながら2つのリスト項目 を左クリックすると、2つの項目とその間の項目がハイラ イト表示されます。[Ctrl] キーを押しながら左クリックす ると、ハイライト表示していた項目のオンやオフを切り替 えることができます。

プロジェクトファイル(または複数のオブジェクトを含 む外部ファイル)の中に移動し、閲覧リスト内で1つまた は複数のオブジェクトをハイライト表示すると、〈オブジェ クトの選択〉ダイアログの [OK] ボタンが有効になります。 選択したいオブジェクトすべてがハイライト表示されてい る場合は、[OK] を押すだけで選択、現在の処理が行われ ます。最初に選択リストに追加する必要はありません。た だし、単一オブジェクトの外部ファイル (シェイプファイ ルなど)をハイライト表示しても、[OK] ボタンは有効に なりません。これらのファイルは選択リストに追加する必 要があります(後述の「選択リスト」の項を参照)。1回 の操作で複数のプロジェクトファイルやフォルダからオブ ジェクトを選択したいという場合があります。その場合は、 各オブジェクトを選択リストに追加してから次の場所に移 動します。目的のオブジェクトすべてを選択リストに追加 したら、[OK] を押します。

閲覧リストの表示モード:閲覧リストの表示形式は、[設 定]アイコンメニューの「表示モード」セクションのトグ ルオプションを使用して設定します。[詳細]オプション (デフォルト)では、閲覧リスト内に1行1項目で、各行 の列に付加的情報が表示されます。現在のウィンドウサイ ズで表示されないリスト項目がある場合は、リストの右に あるスクロールバーでリストを垂直方向にスクロールでき ます。[一覧]オプションは、全リスト項目が(必要に応 じて) 複数列に配置されます。リストの枠内に収まらない 複数の列がある場合、リストを水平方向にスクロールでき ます。これらのオプションは下図に示されています。

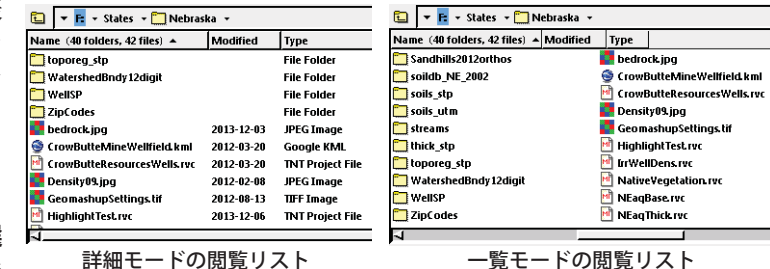

**列と並び替え:**詳細モードの閲覧リストには、[名前]列 のほか、[タイプ(ファイル)]、[作成済み]、[修正済み](そ れぞれ作成日と最終修正日)などオプションで選択できる (次ページに続く)

追加的な列が含まれます。列タイトルの間のセパレータを ドラッグすると列幅の変更ができ、列タイトルをドラッグ すると列の順序が変更できます。ファイル内の空間オブ ジェクトの名前(または単一オブジェクトの外部ファイル の名前)の上にマウスカーソルを合わせると、位置と範囲 情報の入ったデータティップと、オブジェクトの場所と範 囲を示す図が表示されます。

列タイトルを左クリックすると、リストがその列の項 目でアルファベット順に並べ替えられます。同じ列タイト ルをもう一度左クリックすると並べ替えの順が逆になりま す。列タイトルを右クリックすると、「並び替え(小さい 順)」、「並び替え(大きい順)」、「列幅を合わせる(列幅を 最も長い項目に合わせて変更)」の選択肢をもつメニュー が表示されます。メニュー最後の[カラムの選択]を選ぶ と、〈カラムを選択〉ウィンドウが開き、閲覧リストに入 れる情報を選択できます。[一覧]モードでは、列タイト ルが表示されるため、これら非表示列の内容でリストを並 べ替えることができます。

右マウスボタンメニュー:閲覧リ ストで1つまたは複数の項目が ハイライト表示された状態で右ク リックすると、ハイライト表示さ れた項目に対して操作を行ったり 情報を表示するためのメニューが 開きます。このメニューの選択肢 は、ハイライト表示されている項 目の数やタイプによって変わり ます。どの選択をした場合もメ ニューには「お気に入りに追加(次 の項参照)」と「削除(オブジェ クト、ファイル、フォルダをシス テムから削除) の選択肢が含ま れます。1つのフォルダやファイ ル、オブジェクトのみがハイライ ト表示されている場合、「名前の 変更|オプションがメニューに含 まれます。空間ファイルやオブ ジェクトがハイライト表示されて

| Properties               |
|--------------------------|
| Metadata                 |
| Add to Favorites         |
| Rename                   |
| Edit Access Control List |
| Delete                   |

# B. お気に入りパネル

よく使用する空間オブジェクトやファイルを[お気に入 り]タブパネルのリストに追加することで、選択を簡単に することができます(下図参照)。[閲覧]パネルのリスト と同じ方法で、お気に入りリストのオブジェクトやファイ ルを選択したりハイライト表示することができます。お気 に入りリストの項目をハイライト表示すると、[ツリー表 示]枠(開いている場合)の中でフォルダがグレーにハイ ライト表示されます。ツリー表示の中で別のフォルダを選 択すると、自動的にウィンドウが[閲覧]タブパネルに切 り替わります。

オブジェクトやファイルは、[閲覧]タブと[最近]タ ブパネルの両方からお気に入りリストに追加できます。閲 覧リストや最近リストで目的の項目をハイライト表示し、 右クリックしてポップインメニューから「お気に入りに追 加」を選択します。

お気に入りリストには、各オブジェクト名やファイル 名がデフォルトで表示されます。ただし、リスト項目に異 なる名前を付けることができます。異なる名前を付けるに はリスト項目をハイライト表示し、[名前の変更]アイコ ンを押します。〈名前の変更〉ウィンドウが開くので、リ スト項目の名前を編集できます。この操作が適用されるの はお気に入りリストのみです。オブジェクトやファイルの 実際の名前は変更されません。リストから1つまたは複 数の項目を削除するには、項目をハイライト表示して、[お 気に入りから削除]アイコンを押します。

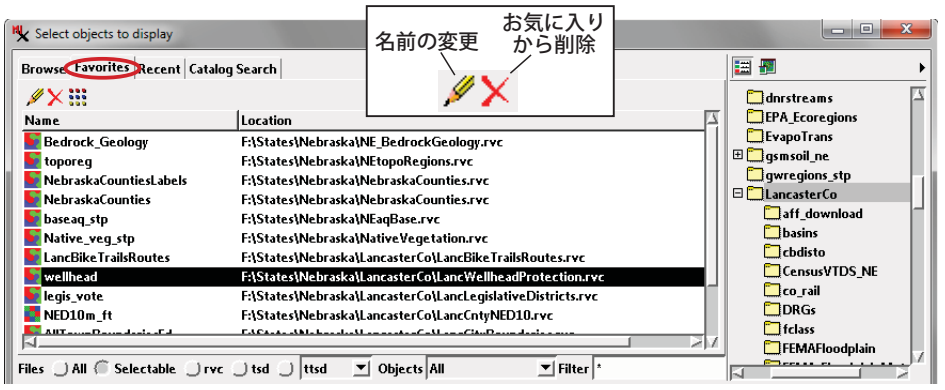

いる場合、「プロパティ」と「メタデータ」オプションが 含まれます。[プロパティ]オプションを選択すると、ファ イルやオブジェクトの詳細を表示するウィンドウが開き、 ウィンドウにはパス、サイズ、作成日、修正日と共に、格 納されているオブジェクトやサブオブジェクトのリスト などが表示されます。[メタデータ]オプションを選択 すると、このファイルやオブジェクト用に作成されたメ タデータを表示するウィンドウが開きます。マイクロイ メージのプロジェクトファイルやオブジェクトの場合、 メニューには「アクセスコントロールリストの編集」が 含まれ、これを選択するとアクセスコントロールリスト を編集するためのログインダイアログが開きます(テク ニカルガイド『システム:アクセスコントロールリスト (System: Access Control Lists)』を参照)。

# C. 最近パネル

[最近]タブパネルには、すべての処理で直近に使用したオブジェクトが最大で20件まで表示されます。閲覧リストと同様に、最近リストからオブジェクトをハイライト

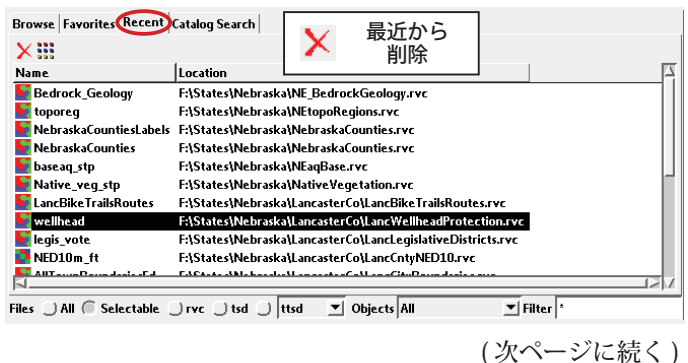

表示して選択します。また、右マウスボタンメニューを使 用して、最近リストの項目をお気に入りリストに追加する こともできます。最近リストから[最近の選択リストから 削除]アイコンを使用し、ハイライト表示された項目を削 除することもできます。

## D. カタログ検索パネル

[カタログ検索]パネルには、地理的位置による検索や、 オブジェクト名、ファイル名、フォルダ名、あるいはファ イルやオブジェクトの説明情報に含まれるテキストによ る検索でローカルデータや Web データを検索するコント ロールが提供されています。[カタログ検索]パネルの詳 細については、テクニカルガイド『システム:ジオカタロ グの検索 (System: Searching Geodata Catalogs)』を参照 してください。

## E. プレビュー枠

サイドバーでオプションの [プレビュー]枠には、任意 のリストで現在ハイライト表示されている空間オブジェク ト (Web タイルセット、KML ファイル、WMS レ イヤなどの Web レイヤを含む)のサムネイルレン ダリングが自動的に表示されます (テクニカルガ イド『システム:ローカルおよびインターネット ジオデータレイヤのプレビュー (System: Preview しocal and Internet Geodata Layers)』を参照)。オ ブジェクトが大きすぎてサムネイルを即座に描画できない 場合は、[プレビュー]枠の中央に矢印アイコンが表示さ れます。このアイコンを押すとプレビューに描画されます。 [プレビュー]枠の表示、非表示を切り替えるには、サイ ドバー上部の[プレビュー]アイコンを使用します。

# F. ファイルフィルタとオブジェクトフィルタ

[閲覧]、[お気に入り]、[最近]、[カタログ検索]パネ ルの下にある[ファイル]フィルタと[オブジェクト]フィ ルタを使用すると、ファイルタイプやオブジェクトタイプ ごと、かつファイル名やオブジェクト名によって、これら のリストに表示される項目を制限することができます。こ のフィルタ(下図)の内容は、選択する場面に応じて変わ ります。

[ファイル]フィルタでは、ラジオボタンを使ってオプ ションを選択します。[すべて]は現在のレベルのすべて のファイルを表示し、[選択可能]は現在の操作で選択で きるファイルのみを表示します。フォルダレベルの [RVC] では、マイクロイメージのプロジェクトファイルのみを表 示し、TNTgis で使用できる他の外部ファイルタイプをリ ストから除外します。最近使用したファイルタイプに対 し、追加ファイルのラジオボタンが1つと、隣のメニュー

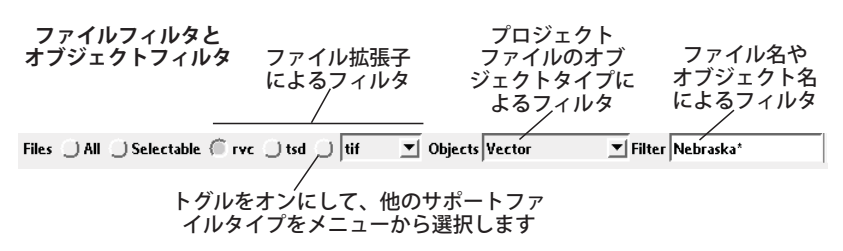

からの選択肢を適用するラジオボタンがさらに1つ提供 され、これらの選択肢にはその時点での選択する状況に適 した選択肢が提供されます。たとえば、〈表示マネージャ〉 で[ラスタの追加]メニューから選択肢を選択すると、ファ イルフィルタの選択肢には直接表示できるラスタファイル のタイプが表示されます。

[オブジェクト]メニューには、現在の選択する場面に 適したオブジェクトタイプのリストが表示されます。プロ ジェクトファイルレベルで選択肢を1つ選択すると、リ ストは選択したオブジェクトタイプに限定されます。

[フィルタ]フィールドを使用すると、ファイルリスト やオブジェクトリストをファイル名やオブジェクト名のパ ターン一致でフィルタします。[設定]メニューの[フィ ルタモード]セクションで、使用できるパターン一致のタ イプを設定できます。選択肢は「シンプル」と「正規表現」 です。「シンプル」モードでは、単純なワイルドカード文 字の使用が可能です:「\_」は1文字、「\*」は任意の文字 列に一致します(下図の例を参照)。[正規表現]オプショ ンでは、効果的な正規表現構文を使用して、より複雑なテ キストパターンを一致させることができます。正規表現に 関しては、このテクニカルガイドの解説の域を超えていま す。使用可能な正規表現の詳細については、以下の Web ページを参照してください。

#### http://userguide.icu-project.org/strings/regexp

| Browse Favorites R | ecent Catalog S | earch     | Browse Favorites F | ecent Catalog S | earch     |
|--------------------|-----------------|-----------|--------------------|-----------------|-----------|
| 🔁 🛋 🕨 🔽 Fi 🗸       | 🛃 ETM4034.rva   | -         | 🔁 🛋 🕨 🔽 🖪 🤊        | 🛃 ETM4034.rve   | •         |
| Name (9 objects) 🔺 | Modified        | Size 1    | Name (7 objects) 🔺 | Modified        | Size 1    |
| BAND1              | 2015-09-221     | 66.9 MB F | BAND1              | 2015-09-221     | 66.9 MB   |
| BAND2              | 2015-09-221     | 66.9 MB F | BAND2              | 2015-09-221     | 66.9 MB F |
| BAND3              | 2015-09-221     | 66.9 MB F | BAND3              | 2015-09-221     | 66.9 MB F |
| BAND4              | 2015-09-221     | 66.9 MB F | BAND4              | 2015-09-221     | 66.9 MB   |
| BAND5              | 2015-09-221     | 66.9 MB F | BAND5              | 2015-09-221     | 66.9 MB   |
| BAND6H             | 2015-09-221     | 17.3 MB F | BAND7              | 2015-09-221     | 66.9 MB F |
| BAND6L             | 2015-09-221     | 17.3 MB F | BAND8              | 2015-09-221     | 265 MB F  |
| BAND7              | 2015-09-221     | 66.9 MB F |                    |                 |           |
| BAND8              | 2015-09-221     | 265 MB F  |                    |                 |           |
| 1                  |                 |           |                    |                 |           |
| Filter *           |                 |           | Filter B           | AND_            |           |

左図では、オブジェクトリストはフィルタされていません([フィル タ]フィールドにはワイルドカード「\*」が使われ、任意の文字列と 一致)。右図では、オブジェクトリストに「BAND」+1文字(ワイ ルドカード「\_」を使用)で成るオブジェクト名のみを表示するよう にフィルタされています。

[ファイル]フィルタを使用してファイルタイプでフィ ルタする場合、[フィルタ]に入力する検索文字列はファ イル名のみに作用し、ファイル拡張子と一致する必要はあ りません。

## G. 選択リスト

複数のオブジェクトを選択させる処理では、〈オブジェ クトの選択〉ウィンドウの下の部分に選択したオブジェク

> トのリストが表示されます。前項での解説の 通り、数通りの方法でファイルコンテンツの リストからオブジェクトを(またはフォルダ リストから単一オブジェクトの外部ファイ ルを)選択リストに追加できます:

> > (次ページに続く)

- ・閲覧リスト内のオブジェクトかファイルのアイコンを左 クリックする
- 閲覧リスト内のオブジェクトかファイルの名前をダブル クリックする
- 閲覧リスト内の1つまたは複数のオブジェクトかファイ ルをハイライト表示し、[選択]枠ツールバーの[加える] アイコンを押す
- [選択] 枠ツールバーの [すべてを追加] アイコンを押す と、閲覧リスト内のオブジェクトかファイルが (ハイラ イト表示されているか否かにかかわらず) すべて追加さ れます

|                                   | 加える — <b>十 柴 = 美 111</b> — ウィンドウ                                                         | ルタア<br>ション     |
|-----------------------------------|------------------------------------------------------------------------------------------|----------------|
| Files ) All ( Se<br>+ ∰ − ∰ ;;;   | ectable ) rvc ) tsd ) ttsd _ Objects All _ Filter                                        |                |
| Name<br>Stoporeg<br>NebraskaCount | Location<br>F:StatesWebraskaWEtopoRegions.rvc<br>es F:StatesWebraskaWebraskaCounties.rvc |                |
| FI                                |                                                                                          | OK Cancel Help |

現在の閲覧レベルがプロジェクトファイルや複数オブ ジェクトをもつ外部ファイルを含むフォルダの場合、ハイ ライト表示したファイルに [加える]アイコン (または [す べてを追加]アイコン)を使用すると、該当するファイル に含まれるすべてのオブジェクトが選択リストに追加さ れます。たとえば、閲覧リストで4バンドの JP2 ファイ ル1つをハイライト表示し、[加える]アイコンを押すと、 そのファイルに含まれている4つすべてのラスタオブジェ クトが選択リストに追加され ます。それに対して、ファイ ルのアイコンをクリックす るか、ファイル名をダブルク リックするとファイルの中に 移動し、個々のオブジェクト を選択することができます。

| ₩ Add                                  |           |  |
|----------------------------------------|-----------|--|
| Selection includes one or more folders |           |  |
| Skip folders, add files only           |           |  |
| Add files from folders, no sub-folders |           |  |
| Add files in all subfolders            |           |  |
| File Names Matching                    | *         |  |
| Object Names Matching *                |           |  |
|                                        | OK Cancel |  |

閲覧リストにフォルダが含

まれているときに [すべてを追加] オプションを使用する と、〈追加〉ウィンドウが開き、フォルダの処理方法を指 定することができます (右図を参照)。フォルダを除いて、 現在のレベルのファイルのみを追加するオプション、フォ ルダ内のファイルを追加するが、サブフォルダは除くオプ ション、フォルダ内とそのサブフォルダ内の全ファイルを

追加するオプションがあります。[ファイル名が 一致]や[オブジェクト名が一致]フィールドの 両方または一方に検索文字列を入力して、名前 や拡張子で結果をフィルタすることができます。 これらのフィールドには、[フィルタ]フィール ドに設定したフィルタモードが使われます。

[選択]パネルツールバーの[表示ウィンドウ] アイコンメニューを使用すると、選択リストを

[詳細]モードと[一覧]モードに切り替えることができま す(閲覧リストの項を参照)。必要な場合、選択リストか ら項目を削除することもできます。1つのアイテムを削除 するには、リスト内でその項目をハイライト表示し、[消 去]アイコンを押します。[すべて消去]アイコンを押すと、 リストからすべての項目が削除されます。

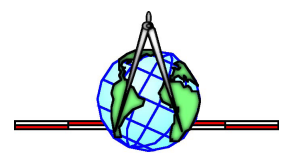